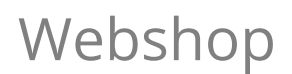

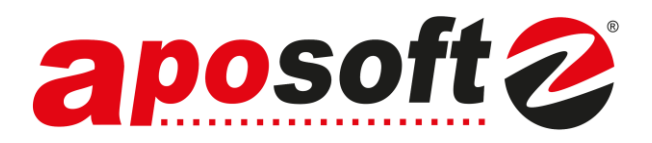

### Webshop

Konfiguriert wird der Webshop durch eine/n aposoft-Mitarbeiter/in, nachdem die Schnittstelle für Sie freigeschaltet wurde.

Bei Fragen wenden Sie sich bitte an das aposoft-Team.

# Der Webshop-Auftrag in aposoft:

Ist ein neuer Webshop-Auftrag eingegangen erhalten Sie in aposoft unten rechts an allen Stationen eine Information.

Ist ein Webshop-Auftrag eingegangen, öffnen Sie über das Hauptmenü die Kunden Auswe Webshop-Aufträge.

In der Übersicht können Sie zwischen unbearbeiteten und bearbeiteten Aufträgen wechseln. Wurde ein Auftrag in der Kasse bearbeitet und abgeschlossen ist er anschließend automatisch unter "Bearbeitet" abgelegt.

| -                              | Webshop-Auf                | träge              |                     | ×                 |
|--------------------------------|----------------------------|--------------------|---------------------|-------------------|
|                                | 9.10.23 11:15:24           |                    |                     |                   |
| Webshop-Aufb<br>Es sind 1 neue | äge<br>Webshop-Aufträge im | Shop Webshop       | hinzugefügt worden. |                   |
|                                |                            |                    |                     |                   |
| <u>u</u> nden <u>A</u> usw     | vertungen W                | e <u>b</u> shop D  | OAP <u>F</u> enster | <u>H</u> ilfe     |
|                                |                            |                    |                     |                   |
| ĺ                              | 🕹 Webshop-Auft             | träge (Bearbeitu   | ung] [Shop] [LOKA   | L]                |
|                                | Unbearbeitet               | Bearbeitet         |                     |                   |
| ieRend                         | Auftrags-<br>nummer        | Auftrags-<br>datum | Belegtyp            | Kunden-<br>nummer |
| leiseitu                       |                            |                    |                     |                   |

Im oberen Bereich der Bearbeitung sehen Sie die angegebenen Kunden-/ Bestelldaten.

| I | Positionen           | Belegdater          | n Rechnungsad                   | resse Li            | efer | adre | sse Bank           | verbindung | Zahlung | -   | Botendienst          | Historie              |         |
|---|----------------------|---------------------|---------------------------------|---------------------|------|------|--------------------|------------|---------|-----|----------------------|-----------------------|---------|
|   | Aposoft-<br>RezeptAr | Posten-<br>t Nummer | SetOberartikel-<br>Postennummer | Externe<br>Referenz | zNr  | Bild | Artikel-<br>nummer | Artikelnam | e Me    | nge | Einzelpreis<br>Netto | Einzelpreis<br>Brutto | Zuzahlu |
|   |                      |                     |                                 |                     |      |      |                    |            |         |     |                      |                       |         |

Im unteren Bereich werden weitere Informationen zur Bestellung abgebildet. Diese können in den verschiedenen Reitern abgerufen werden.

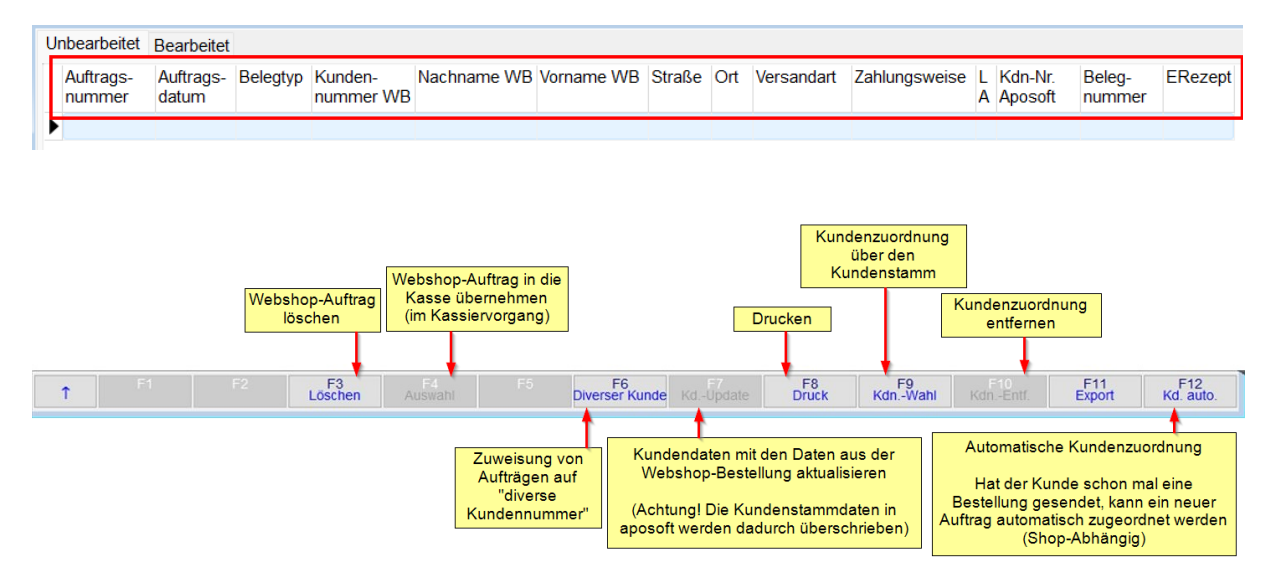

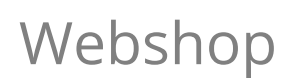

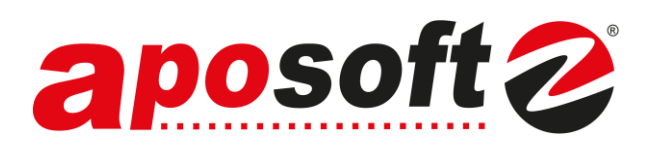

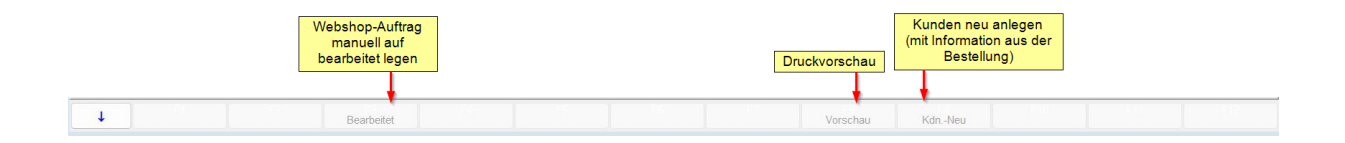

Aufträge/Bestellungen können in unterschiedlicher Form bei Ihnen eingehen. Im folgenden Dokument werden drei Beispiele aufgeführt.

Zur Bearbeitung von Webshop-Aufträgen ist zunächst <u>immer</u> die Zuordnung eines Kunden erforderlich.

Da nicht alle Webshop-Bestellungen einer tatsächlichen Kundennummer in Ihrem System zugeordnet werden können (Laufkundschaft), wird in aposoft bei der Konfiguration des Webshops ein ,Pseudo-Kunde' angelegt (z.B. als Kundenname "Webshop diverse Kunden").

Die Kundenzuordnung erfolgt entweder über F9 Kdn.-Wahl, oder über F6 Diverser Kunde.

Über F6 können alle Aufträge ohne Kundenzuordnung automatisch dem ,diversen Kunden' zugeordnet werden.

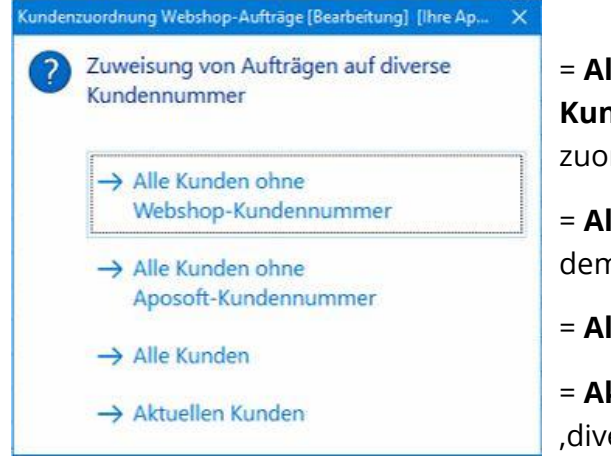

 = Alle Kunden ohne Webshop Kundennummer dem ,diversen Kunden' zuordnen (Webshop abhängig)

= **Alle Kunden ohne Aposoft-Kundennummer** dem ,diversen Kunden' zuordnen

= Alle Kunden dem ,diversen Kunden' zuordnen

= **Aktuellen Kunden** (gewählter Kunde) dem ,diversen Kunden' zuordnen

Nach Kundenzuweisung kann der Auftrag in der Kasse, oder in einer Reservierung bearbeitet werden

(ausgenommen Foto-Bestellungen, siehe Bsp. 3).

ngen PDL-Auftrag Auftrag

Öffnen Sie dazu, wie gewohnt, einen neuen Kassiervorgang / Reservierungsvorgang.

Über Zusatz – Webshop-Auftrag öffnen Sie Ihre Aufträge.

Übernehmen Sie per *F4 Auswahl* den gewünschten Auftrag in die Kasse / Reservierung. Nach Abschluss des Vorgangs wird der Auftrag in den Webshop-Aufträgen automatisch auf ,bearbeitet' gesetzt. Webshop

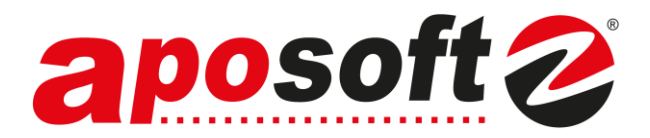

## **Beispiel 1:**

Eine Artikelbestellung mit PZN.

Hier wird eine Kundenzuordnung vorgenommen und anschließend in der Kasse fortgefahren.

| 4  | Webshop-Aufträge (Bearbeitung) [Deuzer-Apotheke, Nephten] [LOKAL] |                            |                                 |                       |      |                    |             |                      |              |      |                   |                       |               |                 |                   |               |                  |   |
|----|-------------------------------------------------------------------|----------------------------|---------------------------------|-----------------------|------|--------------------|-------------|----------------------|--------------|------|-------------------|-----------------------|---------------|-----------------|-------------------|---------------|------------------|---|
| U  | nbearbeitet                                                       | Bearbeite                  | t                               |                       |      |                    |             |                      |              |      |                   |                       |               |                 |                   |               |                  |   |
|    | Auftrags-<br>nummer                                               | Auftrags-<br>datum         | Belegtyp                        | Kunden-<br>nummer WE  | 3 N  | achname W          | VB          | Vorname WB           | Straße       |      |                   | Ort                   |               | Ve              | rsandart          | Zahlur        | gsweise          |   |
| Þ  | V000hq51                                                          | 00hq51 19.04.24 Mustermann |                                 |                       |      |                    |             | Hans                 |              |      | Pickup            |                       |               |                 |                   |               |                  |   |
| <  |                                                                   |                            |                                 |                       |      |                    |             |                      |              |      |                   |                       |               |                 |                   |               | >                |   |
| Sa | atzanzahl: 1                                                      |                            | I.                              |                       |      | •                  |             |                      | •            |      |                   |                       | M             |                 |                   | Ċ             |                  | 1 |
| -  |                                                                   |                            |                                 |                       |      |                    |             |                      | ,            |      |                   |                       |               |                 |                   |               |                  | 4 |
| P  | ositionen B                                                       | elegdaten                  | Rechnungsadr                    | esse Lieferad         | dres | se Historie        |             |                      |              |      |                   |                       |               |                 |                   |               |                  |   |
|    | Aposoft-<br>RezeptArt                                             | Posten-<br>Nummer          | SetOberartikel-<br>Postennummer | Externe<br>ReferenzNr | Bild | Artikel-<br>nummer | Artikelname |                      | Menge        | Einz | zelpreis<br>Netto | Einzelpreis<br>Brutto | Zuzahlung     | Mehr-<br>kosten | Rezept-<br>nummer | Rezeptart     | lk- ^<br>Numme   |   |
| Þ  |                                                                   | 0                          |                                 |                       |      | 6816435            | Euphrasia / | Augentropfen         | 1,00         |      |                   | 0,00                  | 0,00          |                 |                   | -1            |                  |   |
|    |                                                                   | 0                          |                                 |                       |      |                    | my life vom | Kunden gewünscht     | 0,00         |      |                   | 0,00                  | 0,00          |                 |                   | -1            |                  |   |
| <  |                                                                   |                            |                                 |                       |      |                    |             |                      |              |      |                   |                       |               |                 |                   |               | , v              | G |
|    | î                                                                 |                            |                                 | F3<br>Löschen         |      |                    |             | F6<br>Diverser Kunde | F7<br>KdUpda |      | D                 | F8<br>ruck k          | F9<br>(dnWahl | F1<br>KdnE      |                   | F11<br>Export | F12<br>Kd. auto. |   |

## Beispiel 2:

Bestellung eines E-Rezeptes (CardLink)

Hier wird eine Kundenzuordnung vorgenommen und anschließend in der Kasse fortgefahren.

| Webshop-Aut                                                            |                                          |                                                                                                    |                                           |                                                  |                                     |                       |                        |                         |                                   |                   |                 |                       |                      |               |
|------------------------------------------------------------------------|------------------------------------------|----------------------------------------------------------------------------------------------------|-------------------------------------------|--------------------------------------------------|-------------------------------------|-----------------------|------------------------|-------------------------|-----------------------------------|-------------------|-----------------|-----------------------|----------------------|---------------|
| Jnbearbeitet                                                           | Bearbeitet                               |                                                                                                    |                                           |                                                  |                                     |                       |                        |                         |                                   |                   |                 |                       |                      |               |
| Auftrags-<br>nummer                                                    | Auftrags-<br>datum                       | Belegtyp                                                                                                    | Kunden-<br>nummer WB                      | Nachname<br>WB                                   | Vorname<br>WB                       | Straße                | Ort                    | Versandart              | Zahlungs                          | veise L           | Kdn-Ni<br>Aposo | r. Beleg-<br>ft numme | er E                 | Rezept        |
| -                                                                      |                                          | -                                                                                                    |                                           |                                                  |                                     |                       |                        | Abholung vor Ort        | Bezahlun                          | bei Abhol 🕯       |                 | 1000                  | N N                  | lein          |
|                                                                        |                                          | The Other Designment of the Other Designment of the Ot | 100000.00.00                              |                                                  | 1010                                |                       |                        | Abholung vor Ort        | Bezahlun                          | j bei Abhol       |                 |                       | Ji                   | a             |
| 10.00                                                                  | 10.00                                    | Territory                                                                                                    | administration of the                     | - and the second                                 | lange a                             |                       |                        | Abholung vor Ort        | Bezahlun                          | bei Abhol         |                 | 10.00                 | N                    | ein           |
| 1.0.000                                                                | 10.000                                   |                                                                                                    | -                                         | 1000                                             | 10.000                              |                       |                        | Abholung vor Ort        | Bezahlun                          | bei Abhol 4       |                 | 10.000                | J                    | a             |
| 110,010                                                                | 10.00                                    | Territoria (                                                                                                    | 1000000000                                | Children of                                      | 10.0                                |                       |                        | Abholung vor Ort        | Bezahlun                          | bei Abhol         |                 | 10.000                | N                    | lein          |
| 1.000                                                                  | 1.00                                     | Service and the                                                                                                    | Translation of                            | - Andrew                                         | leases.                             |                       |                        | Abholung vor Ort        | Bezahlun                          | bei Abhol         |                 | 10.000                | N                    | ein           |
|                                                                        | 10.00                                    | 100000000000                                                                                                    | 10.000                                    | 1000                                             | 1910                                | August 1977           | NAME OF TAXABLE PARTY. | Abholung vor Ort        | Bezahlun                          | bei Abhol         |                 | 1.41.0                | N                    | ein           |
| 10007100                                                               | 10.00                                    | Trades and stores.                                                                                                    | Name and Address                          | Page 1                                           | Acres 1                             |                       |                        | Abholung vor Ort        | Bezahlun                          | bei Abhol         |                 | 110.00                | N                    | ein           |
| atzanzahl: 8                                                           |                                          |                                                                                                    |                                           |                                                  |                                     |                       |                        |                         |                                   | M                 |                 |                       | Ċ,                   |               |
| Satzanzahl: 8<br>Positionen F                                          | Belegdaten                               | Rechnungsadre                                                                                                    | sse Lieferadr                             | esse Histor                                      | (                                   |                       |                        |                         |                                   | M                 |                 |                       | Ċ                    |               |
| Satzanzahl: 8<br>Positionen E<br>Aposoft-                              | Belegdaten                               | Rechnungsadre:                                                                                                    | sse Lieferadr                             | esse Histor                                      | ie<br>Artikelna                     | me                    |                        | Menge Einzelpre         | s   Einzelpreis                   | ▶ Zuzahlung       | Mehr-           | Rezept-               | C                    | lk-           |
| Satzanzahl: 8<br>Positionen E<br>Aposoft-<br>RezeptArt                 | Belegdaten<br>Posten- S<br>Nummer P      | Rechnungsadre:<br>SetOberartikel-<br>Postennummer                                                                                                    | sse Lieferadr<br>Externe Bi<br>ReferenzNr | esse Histor<br>Id Artikel-<br>nummer             | ie<br>Artikelna                     | me                    |                        | Menge Einzelpre         | s Einzelpreis<br>o Brutto         | Zuzahlung         | Mehr-<br>kosten | Rezept-<br>nummer     | Č<br>Rezeptart       | lk-<br>Nummei |
| atzanzahl: 8<br><sup>3</sup> ositionen E<br>Aposoft-<br>RezeptArt<br>▶ | Belegdaten<br>Posten-S<br>NummerP<br>1   | Rechnungsadre:<br>SetOberartikel-<br>Postennummer                                                                                                    | sse Lieferadr<br>Externe Bi<br>ReferenzNr | esse Histor<br>Id Artikel-<br>nummer<br>9999999  | ie<br>Artikelna<br>1 E-Rezep        | me<br>t Verschreibung | g 1                    | Menge Einzelpre<br>Net  | s Einzelpreis<br>o Brutto<br>0,00 | Zuzahlung<br>0,00 | Mehr-<br>kosten | Rezept-<br>nummer     | C<br>Rezeptart<br>-1 | lk-<br>Nummer |
| atzanzahi: 8<br>Positionen E<br>Aposoft-<br>RezeptArt                  | Belegdaten<br>Posten-S<br>Nummer P<br>1  | Rechnungsadrer<br>setOberartikel-<br>Postennummer                                                                                                    | sse Lieferadr<br>Externe Bi<br>ReferenzNr | esse Histor<br>Id Artikel-<br>nummer<br>9999999  | ie<br>Artikelna<br>1 E-Rezep        | me<br>t Verschreibung | g 1                    | Menge Einzelpre<br>Net  | s Einzelpreis<br>o Brutto<br>0,00 | Zuzahlung<br>0,00 | Mehr-<br>kosten | Rezept-<br>nummer     | C<br>Rezeptart<br>-1 | Ik-<br>Nummer |
| atzanzahi: 8<br>Positionen E<br>Aposoft-<br>RezeptArt                  | Belegdaten<br>Posten-<br>Nummer<br>P     | Rechnungsadre:<br>setOberartikel-<br>ostennummer                                                                                                    | sse Lieferadr<br>Externe Bi<br>ReferenzNr | esse Histor<br>Id Artikel-<br>nummer<br>9999999  | ie<br>Artikelna<br>1 E-Rezep        | me<br>t Verschreibung | g 1                    | Menge Einzelpre<br>Net  | s Einzelpreis<br>o Brutto<br>0,00 | Zuzahlung<br>0,00 | Mehr-<br>kosten | Rezept-<br>nummer     | C<br>Rezeptart<br>-1 | lk-<br>Nummei |
| Satzanzahl: 8<br>Positionen E<br>Aposoft-<br>RezeptArt<br>▶            | Belegdaten<br>Posten-<br>Nummer<br>P     | Rechnungsadre:<br>setOberartikel-<br>jostennummer                                                                                                    | sse Lieferadr<br>Externe<br>ReferenzNr    | esse Histor<br>Id Artikel-<br>nummer<br>99999999 | Arfikelna<br>Arfikelna<br>1 E-Rezep | me<br>t Verschreibung | g 1                    | Menge Einzelpre<br>Neti | s Einzelpreis<br>o Brutto<br>0,00 | Zuzahlung<br>0,00 | Mehr-<br>kosten | Rezept-<br>nummer     | C<br>Rezeptart<br>-1 | lk-<br>Nummei |
| Satzanzahi: 8<br>Positionen E<br>Aposoft-<br>RezeptArt<br>▶            | Belegdaten<br>Posten-S<br>Nummer<br>P    | Rechnungsadre:<br>etOberartikel-<br>eostennummer                                                                                                    | sse Lieferadr<br>Externe Bi<br>ReferenzNr | esse Histor<br>Id Artikel-<br>nummer<br>9999999  | Arfikelna                           | me<br>t Verschreibung | g 1                    | Menge Einzelpre<br>Neti | s Einzelpreis<br>o Brutto<br>0,00 | Zuzahlung<br>0,00 | Mehr-<br>kosten | Rezept-<br>nummer     | C<br>Rezeptart<br>-1 | Ik-<br>Nummer |
| Satzanzahi: 8<br>Positionen E<br>Aposoft-<br>RezeptArt<br>▶            | Belegdaten<br>Posten-S<br>Nummer P<br>1  | Rechnungsadrer<br>etOberartikei-<br>teostennummer F                                                                                                    | sse Lieferadr<br>Externe Bi<br>ReferenzNr | esse Histor<br>Id Artikel-<br>nummer<br>9999999  | e<br>Arlikelna<br>1 E-Rezep         | me<br>t Verschreibung | g 1                    | Menge Einzelpre<br>Net  | s Einzelpreis<br>Brutto<br>0,00   | Zuzahlung<br>0,00 | Mehr-<br>kosten | Rezept-<br>nummer     | C<br>Rezeptart<br>-1 | Ik-<br>Nummei |
| atzanzahi: 8<br>Positionen E<br>Aposott-<br>RezeptArt<br>▶             | Belegdaten<br>Posten- S<br>Nummer P<br>1 | Rechnungsadrer<br>ietOberartikel-<br>fostennummer F                                                                                                    | sse Lieferadr<br>Externe Bi<br>ReferenzNr | esse Histor<br>Id Artikel-<br>nummer<br>9999999  | ie<br>Artikelna<br>1 E-Rezep        | me<br>t Verschreibung | g 1                    | Menge Einzelpre<br>Net  | s Einzelpreis<br>o Brutto<br>0,00 | Zuzahlung<br>0,00 | Mehr-<br>kosten | Rezept-<br>nummer     | C<br>Rezeptart<br>-1 | Ik-<br>Nummer |
| atzanzahi: 8<br>Positionen E<br>Aposoti-<br>RezeptArt<br>▶             | Belegdaten<br>Posten- S<br>Nummer P<br>1 | Rechnungsadrer<br>ietOberartikel-<br>fostennummer                                                                                                    | sse Lieferadr<br>Externe Bi<br>ReferenzNr | esse Histor<br>Id Artikel-<br>nummer<br>9999999  | Artikelna                           | me<br>t Verschreibung | g 1                    | Menge Einzelpre<br>Net  | s Einzelpreis<br>o Brutto<br>0,00 | Zuzahlung<br>0,00 | Mehr-<br>kosten | Rezept-<br>nummer     | C<br>Rezeptart<br>-1 | Ik-<br>Nummer |

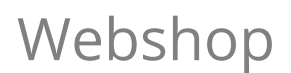

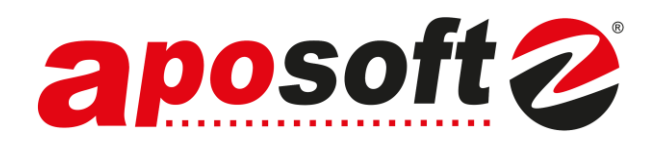

#### **Beispiel 3:**

Eine Bestellung per Foto.

Erhalten Sie ein Image/Foto als Bestellung kann dieses zunächst zur besseren Lesbarkeit per ,Rechtsklick' vergrößert werden.

Auch hier erfolgt die Zuordnung einer Kundennummer. Eine Bestellung per Foto kann in der Kasse nicht übernommen werden – es führt i.d.R. zu einer leeren Artikelzeile.

Geben Sie diese Bestellungen manuell in der Kasse ein und setzen den Auftrag in der Webshop-Bearbeitung manuell auf bearbeitet (Shift+F3)

| 🕹 Webshop-Auft      | träge (Webshop) (l      | OKAL]                                                                                                    |               |        |              |              |                  |         |               |          |                          |                        |                        |         |           |
|---------------------|-------------------------|----------------------------------------------------------------------------------------------------|---------------|--------|--------------|--------------|------------------|---------|---------------|----------|--------------------------|------------------------|------------------------|---------|-----------|
| Unbearbeitet        | Bearbeitet              |                                                                                                    |               |        |              |              |                  |         |               |          |                          |                        |                        |         |           |
| Auftrags-<br>nummer | Auftrags- Bele<br>datum | gtyp Kunden-<br>nummer V                                                                                                    | Nachname Wi   | В      | Vorname W    | B Straße     | Ort              |         | Versandart    | Zahl     | lungsweise               | L Kdn-Nr.<br>A Aposoft | Beleg-<br>nummer       | ERezept |           |
| 30312               | 25.03.23                | And a part of the local district of the local district of the local district of the local district of the local distribution of the local distribution of the local distributi | C Schelenber  |        | and a second |              |                  |         | Selbstabhole  | r Bez    | ahlung vor Ort           | J                      | CONDICI-               | Nein    |           |
|                     |                         |                                                                                                    |               |        |              |              |                  |         |               |          |                          |                        |                        |         |           |
|                     |                         |                                                                                                    |               |        |              |              |                  |         |               |          |                          |                        |                        |         |           |
| Positionen          | Belegdate               | n Rechnungsad                                                                                                    | resse Liefera | adress | e Historie   |              |                  |         |               |          |                          |                        |                        |         |           |
| Aposoft-            | Posten-                 | SetOberartikel-                                                                                                    | Externe       | Bild   | Artikel-     | Artikelname  |                  | Menge   | Einzelpreis h | zelpreis | A CONTRACTOR             | NAMES OF A DESCRIPTION | C PRIME TO DE LA PRIME |         | 4         |
| RezeptA             | Art Nummer              | Postennummer                                                                                                    | ReferenzNr    |        | nummer       |              |                  |         | Netto         |          | 1                        |                        |                        |         |           |
| Þ                   |                         |                                                                                                    |               | Ja     |              | Rezept 1 und | BestellNr 118105 | jpg     |               |          | 8                        |                        |                        |         |           |
|                     |                         |                                                                                                    |               |        |              |              |                  |         |               |          |                          |                        |                        | 1       |           |
|                     |                         |                                                                                                    |               |        |              |              |                  |         |               |          | 1                        |                        |                        | 1.4     | $\geq$    |
|                     |                         |                                                                                                    |               |        |              |              |                  |         |               |          | Do                       | chtck                  | lick a                 | um V    |           |
|                     |                         |                                                                                                    |               |        |              |              |                  |         |               |          | ке                       | LIILSK                 | IICK ZI                | um      |           |
|                     |                         |                                                                                                    |               |        |              |              |                  |         |               |          | 1                        | lorar                  | ößorr                  |         |           |
|                     |                         |                                                                                                    |               |        |              |              |                  |         |               |          | 18                       | reigi                  | Uiseri                 |         |           |
|                     |                         |                                                                                                    |               |        |              |              |                  |         |               |          | *                        |                        |                        |         | 1         |
| <                   |                         |                                                                                                    |               |        |              |              |                  |         |               | >        | The shares in taking the | 11-man + 12            | 24.8.95                |         |           |
| •                   |                         |                                                                                                    | F3            |        |              |              | F6               | F7      | F             | 8        | F9                       |                        | 10                     | F11     | F12       |
| ť                   |                         |                                                                                                    | Löschen       |        |              |              | Diverser Kund    | e KdUpd | ate Dr        | uck      | KdnWah                   | l Kdr                  | Entf.                  | Export  | Kd. auto. |

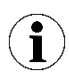

Abbildungen beispielhaft und Webshop abhängig.